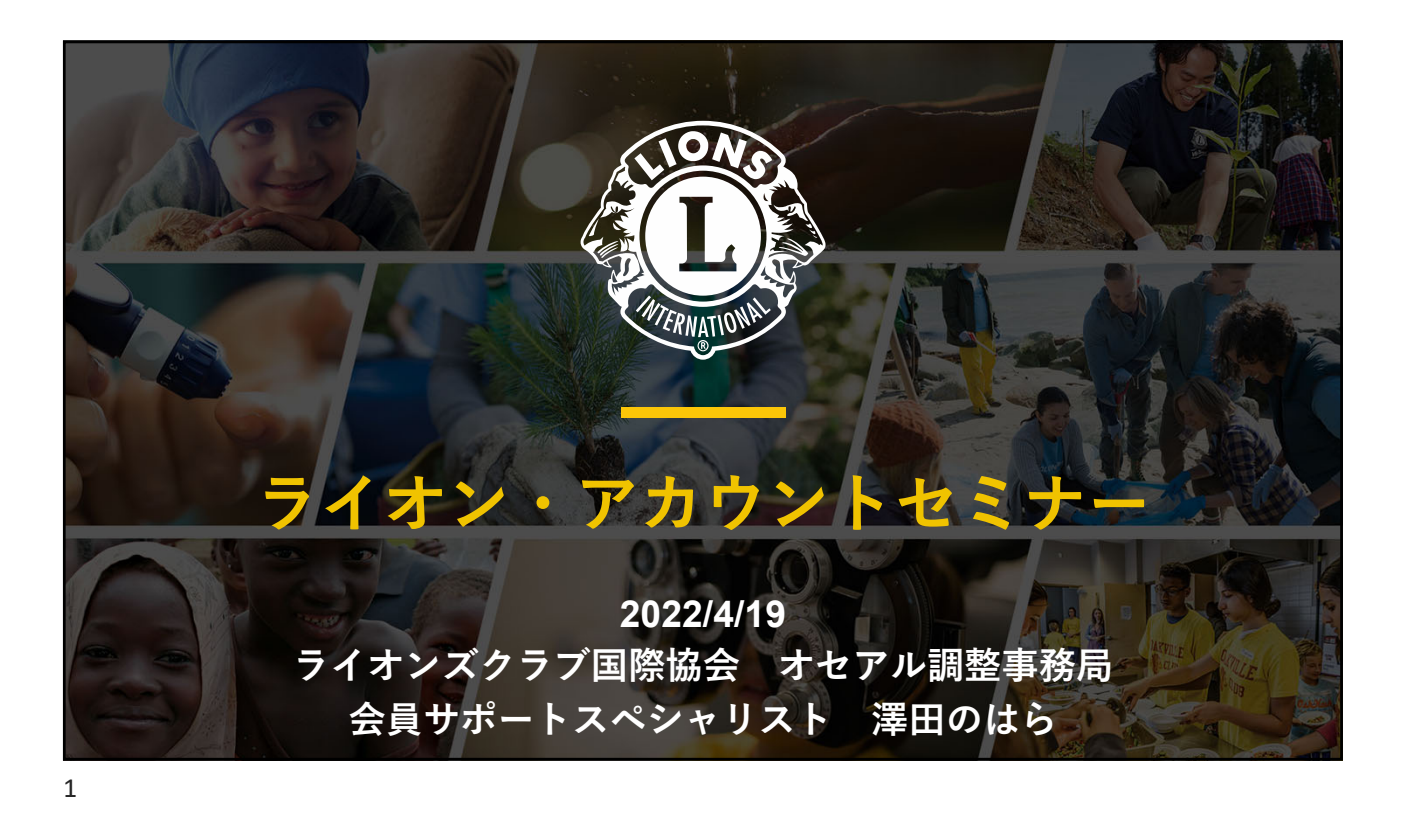

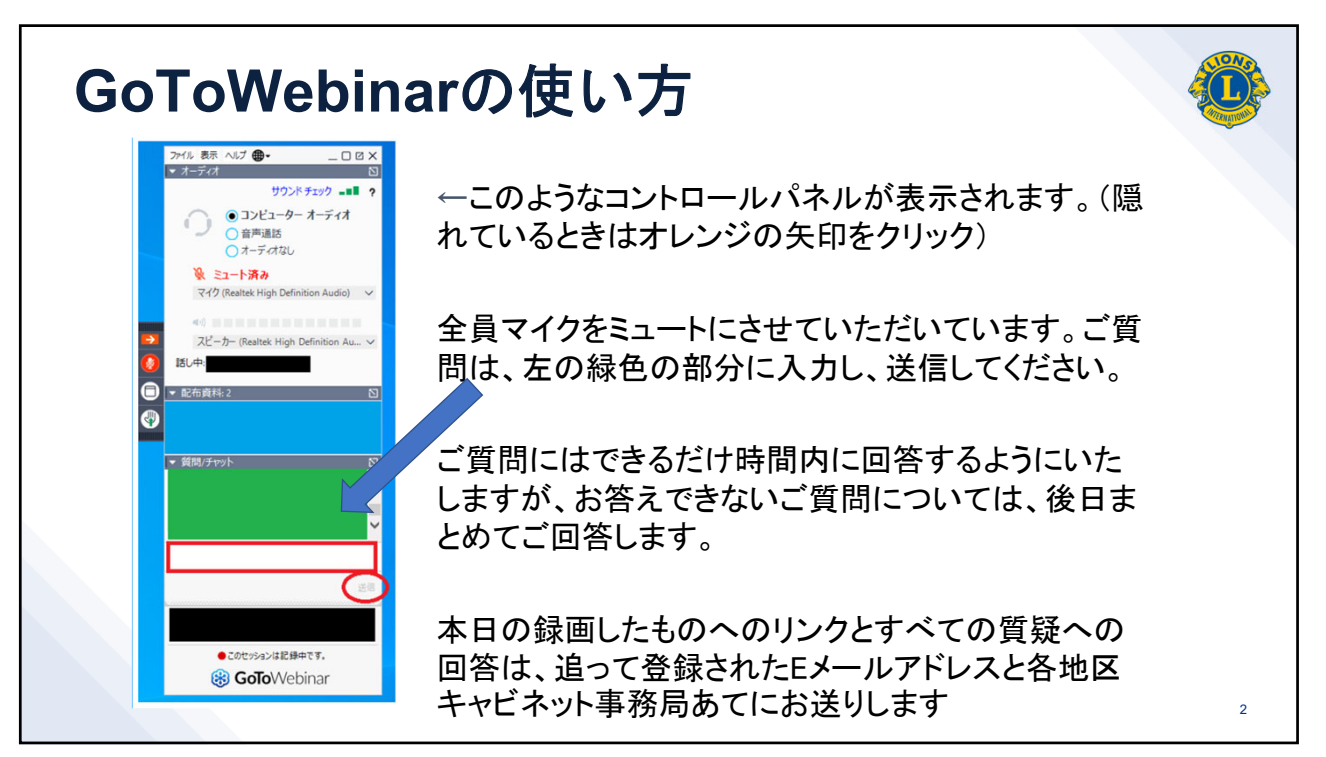

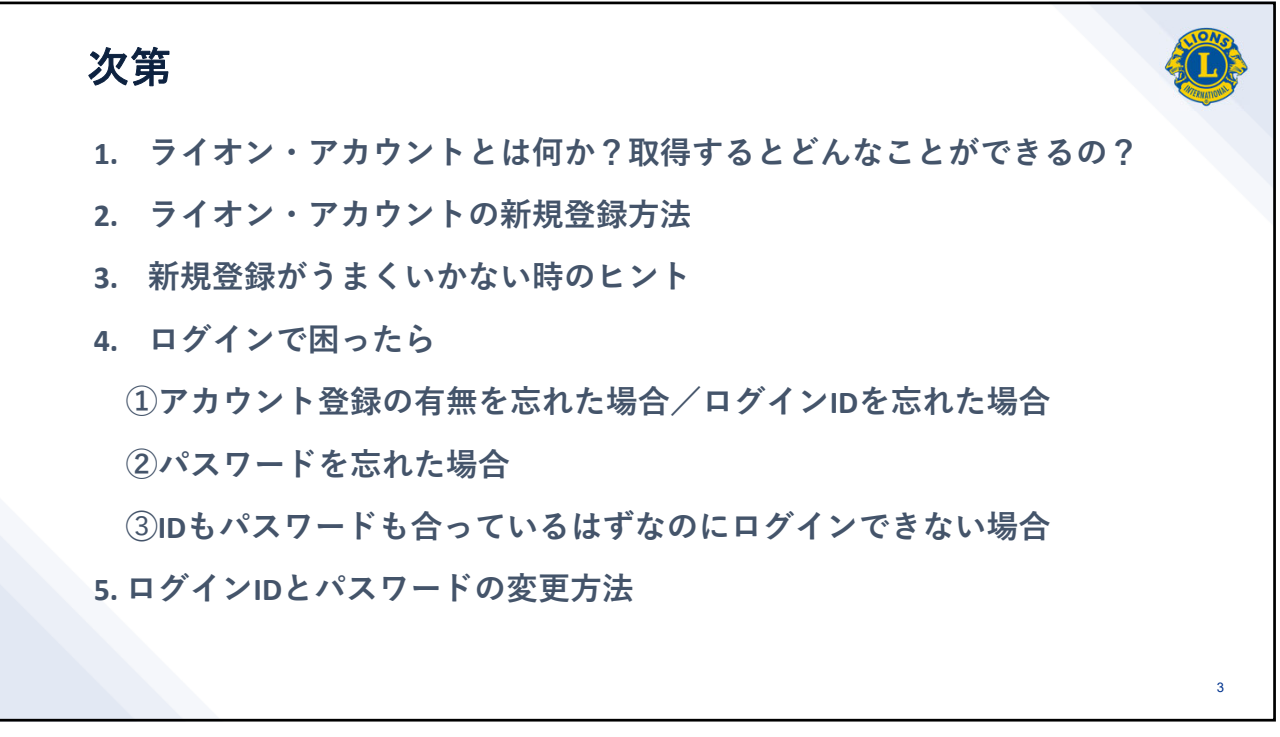

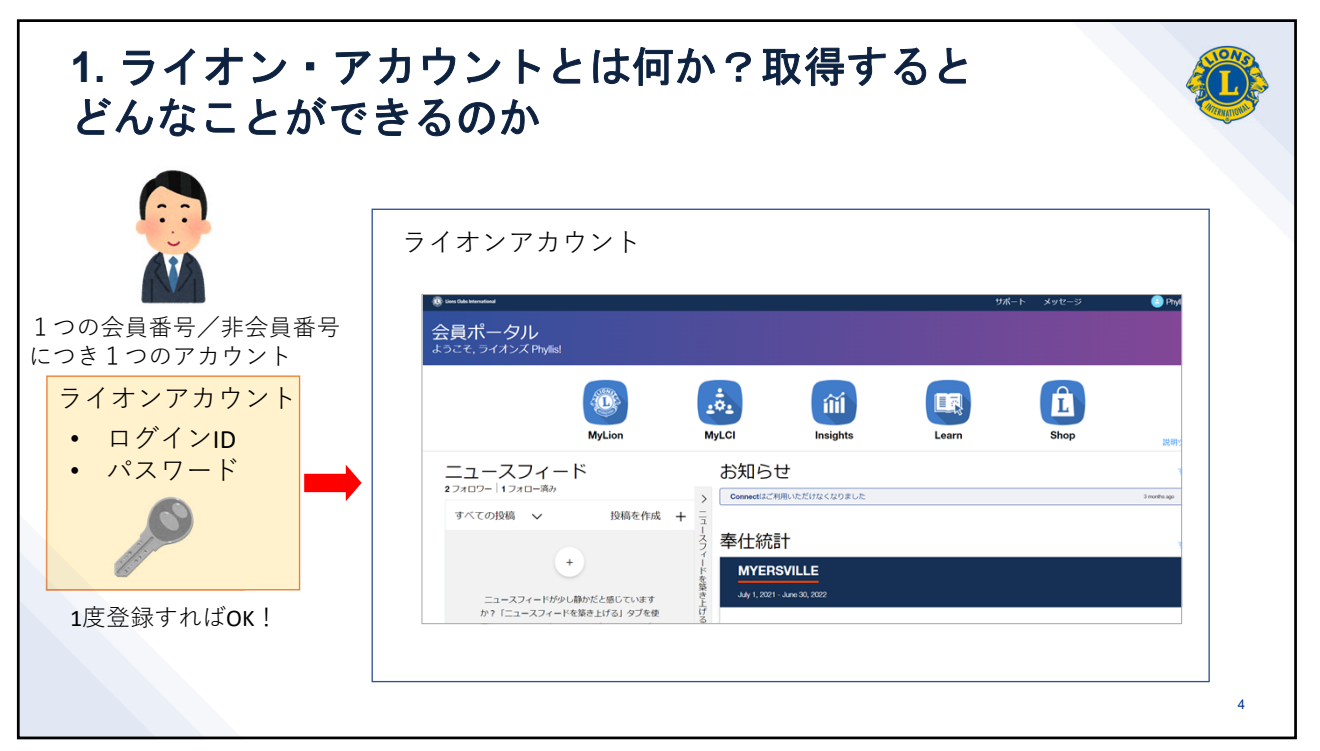

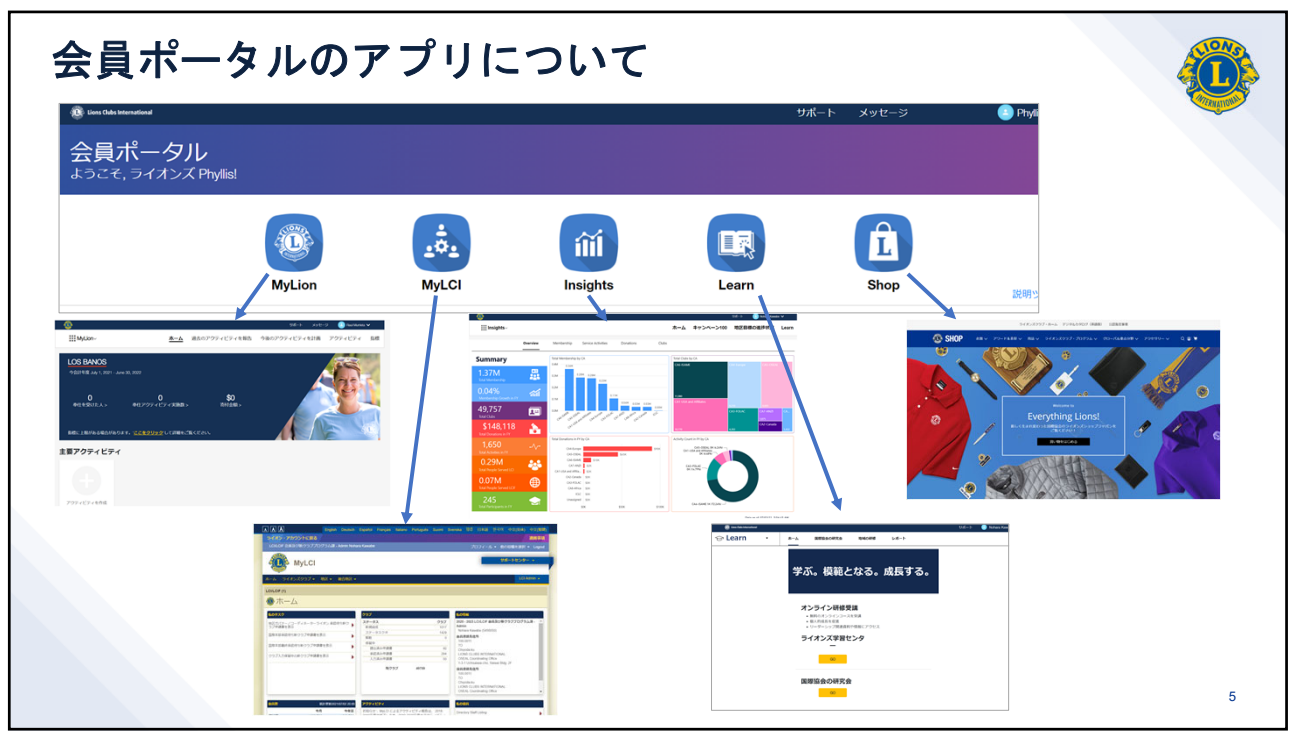

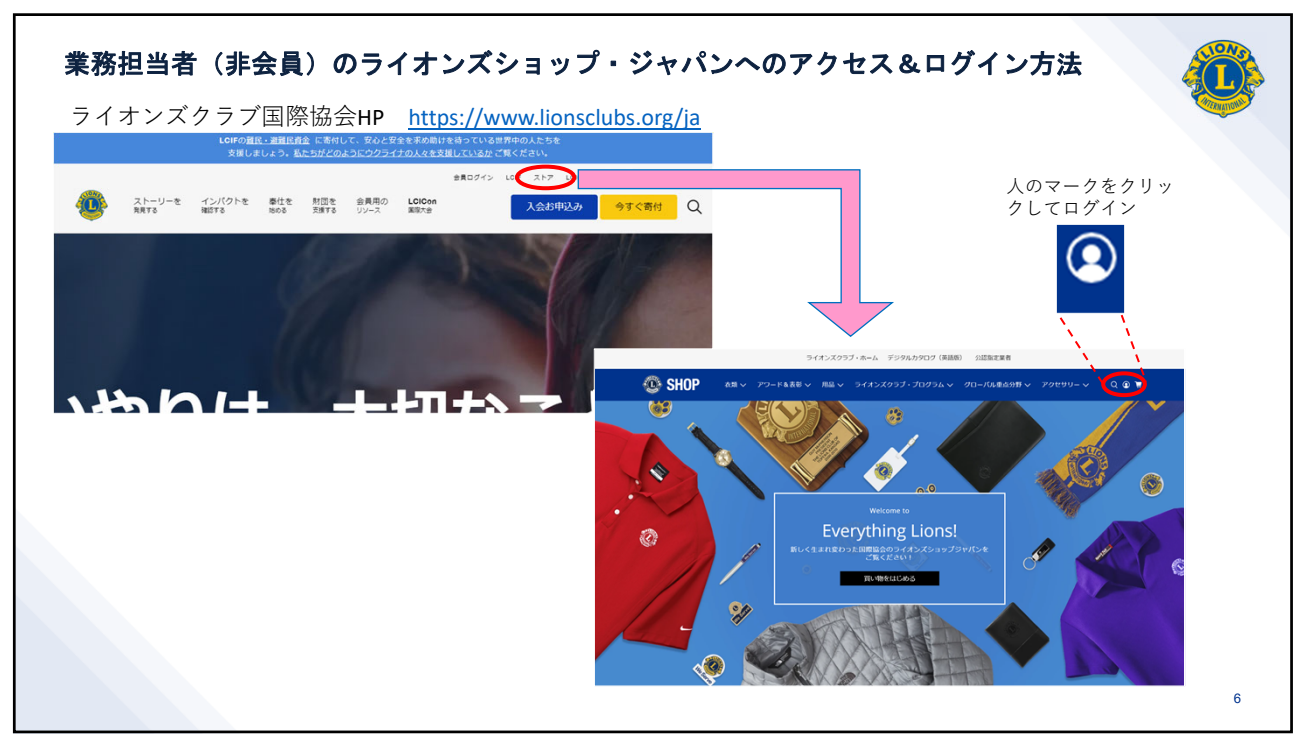

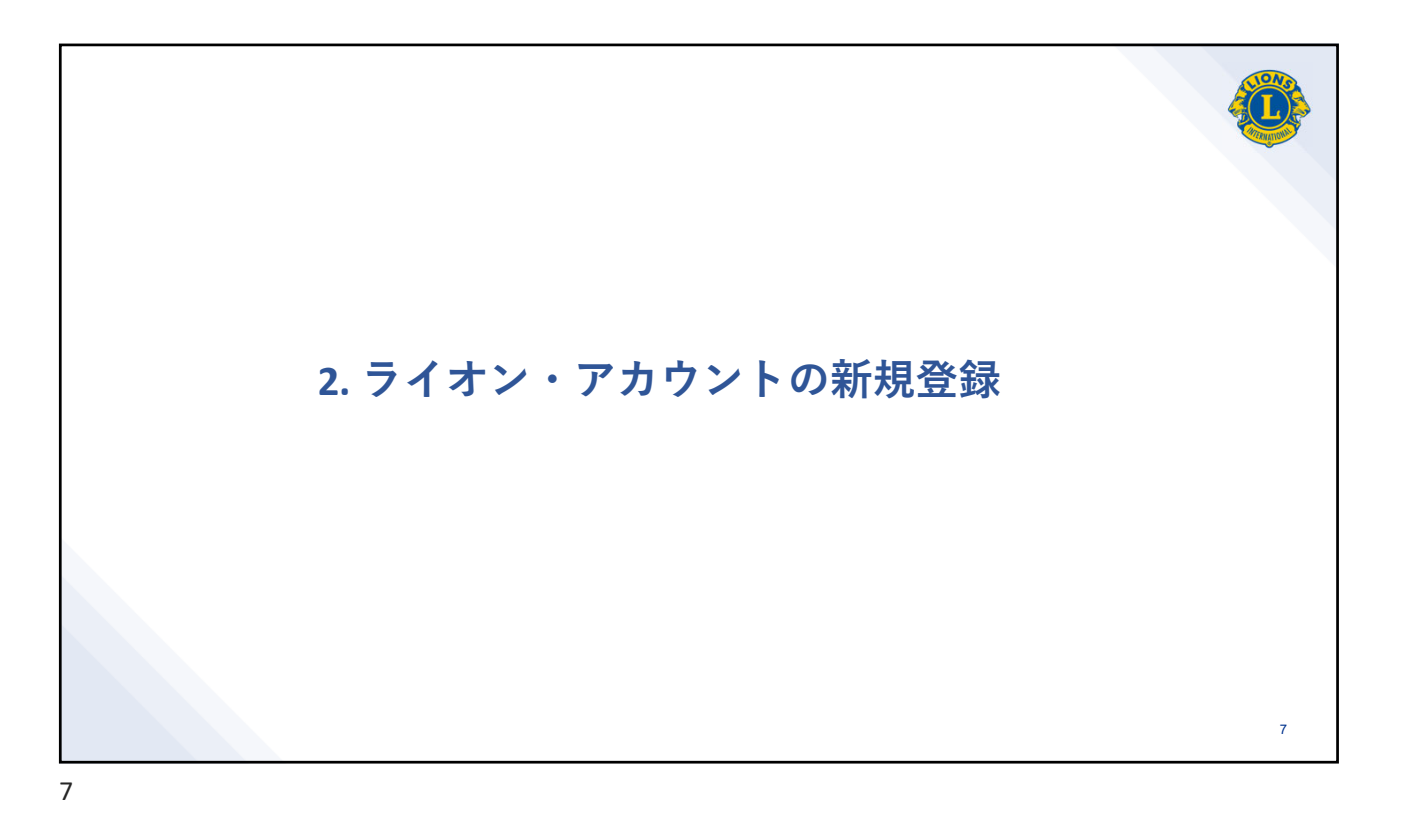

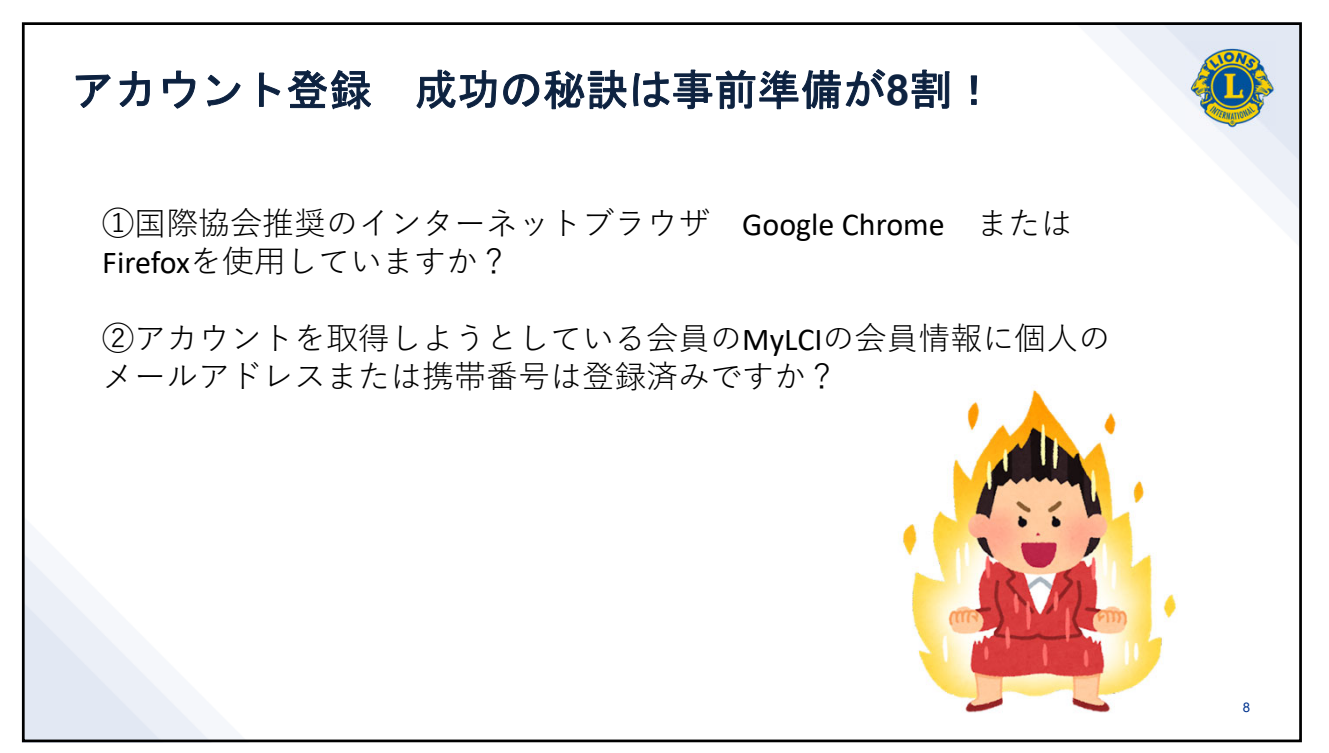

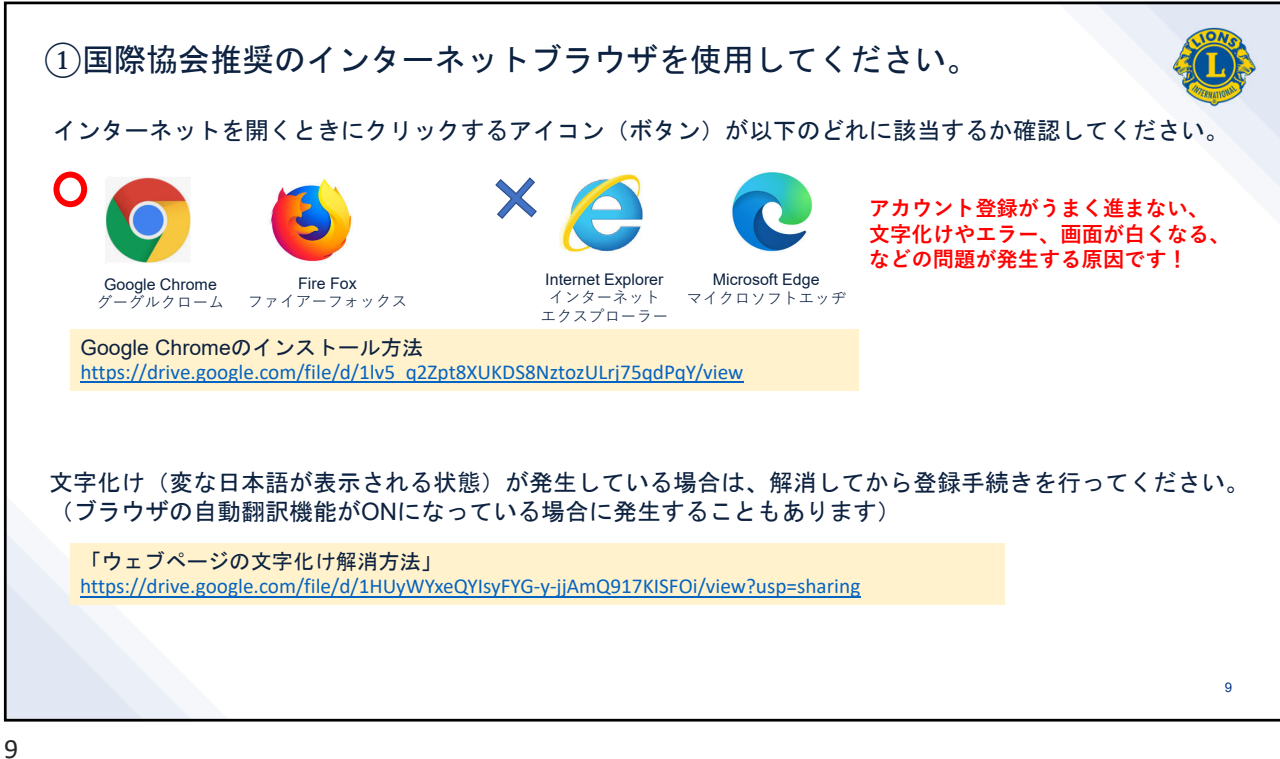

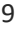

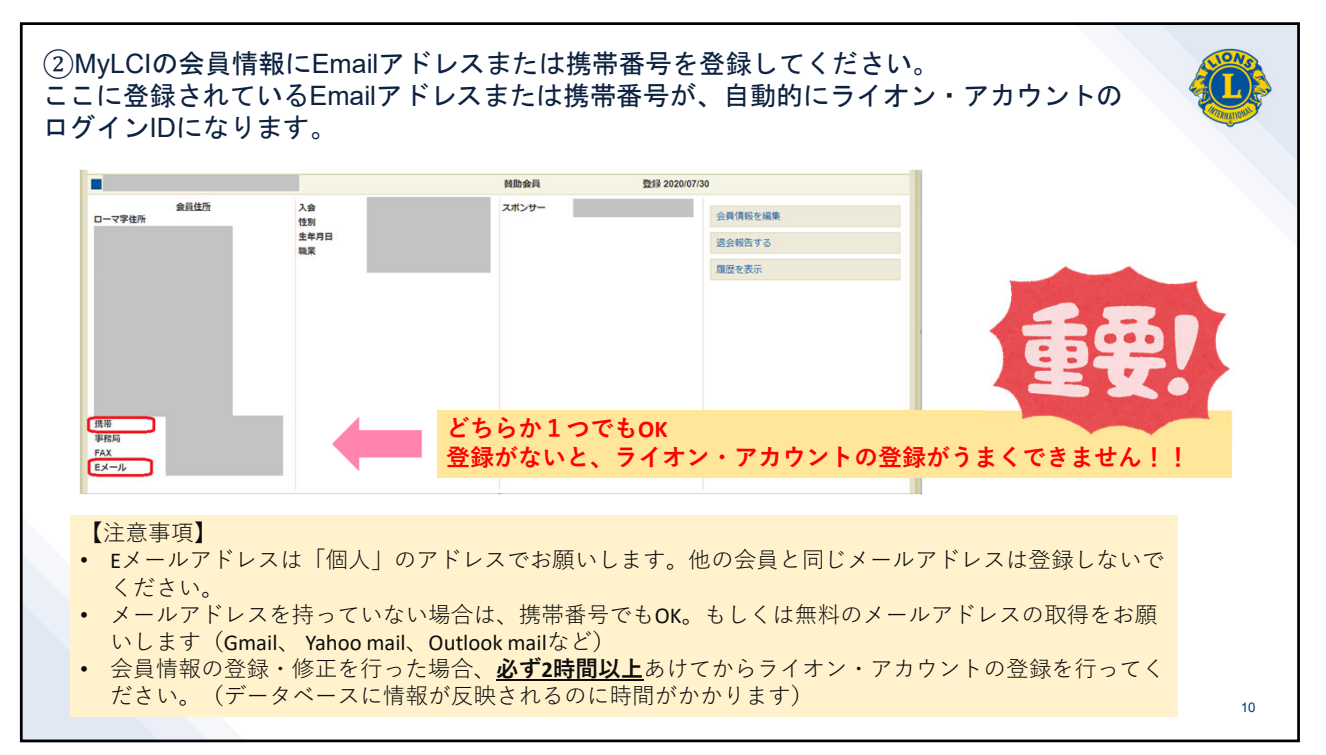

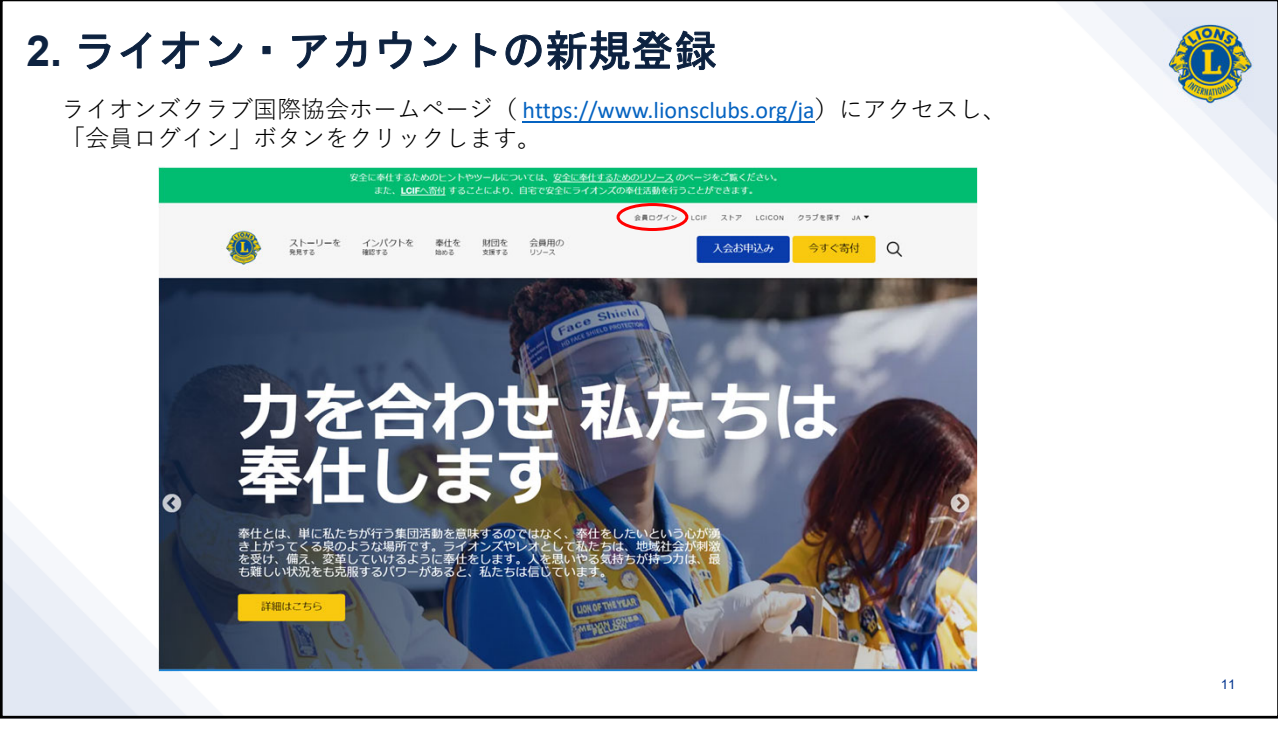

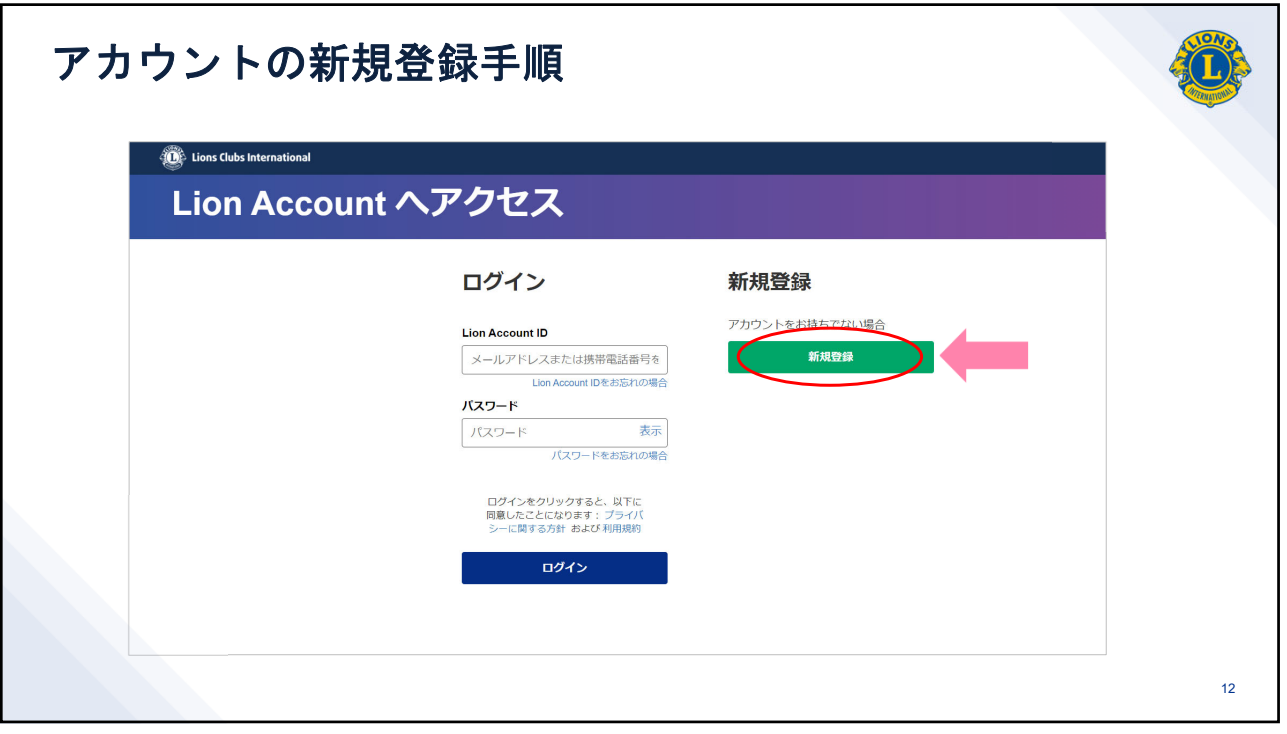

| Lions Clubs International |                         |                  | (Trapper) |
|---------------------------|-------------------------|------------------|-----------|
| Lion Accou                | nt ヘアクセス                |                  |           |
|                           | ログイン                    | 新規登録             |           |
|                           | 既にアカウントをお持ちですか?<br>ログイン | ファーストネーム (ローマ字)・ |           |
|                           |                         | ラストネーム(ローマ字)・    |           |
|                           |                         | 会員番号または非会員番号 ①   |           |
|                           |                         |                  |           |
|                           |                         | 続ける              |           |
|                           |                         |                  |           |
|                           |                         |                  | 13        |

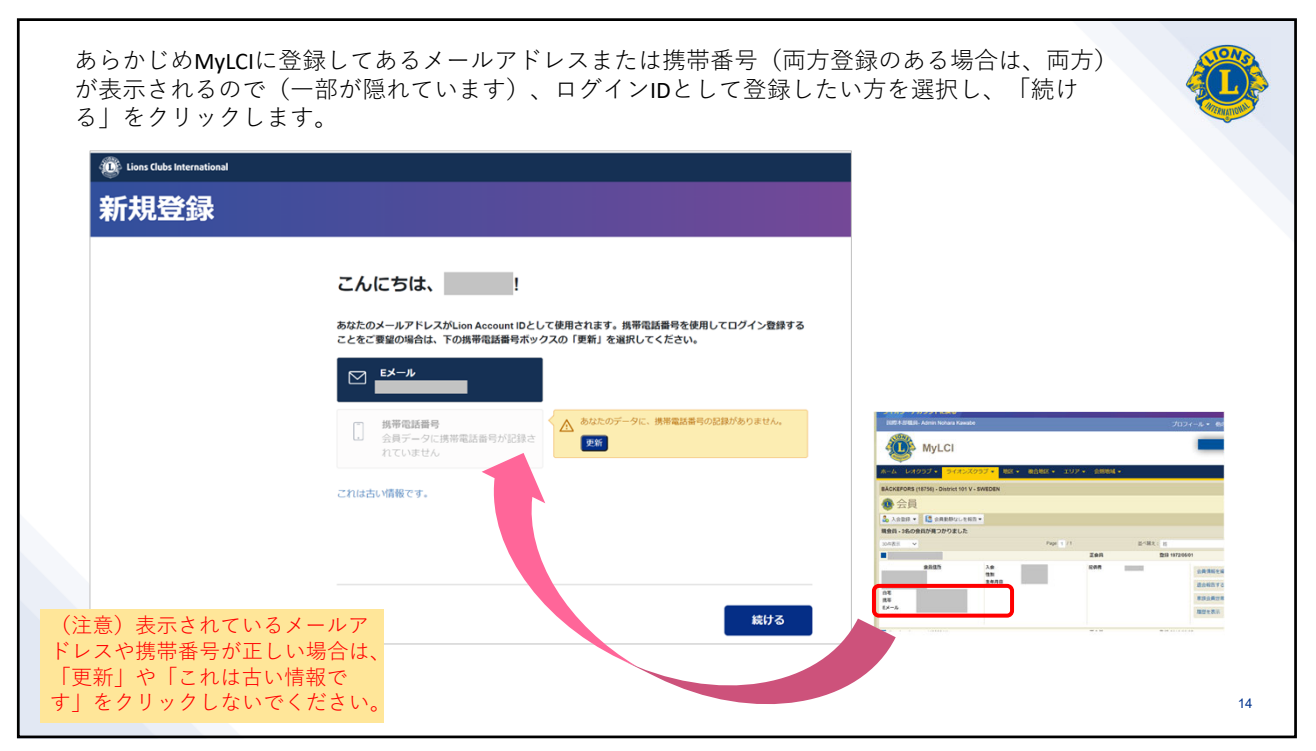

| メールアドレスまたは携帯電話番号をお知らせいただ <sup>。</sup><br>のための質問にお答えください。 | く前に、ご本人確認 |                                                     |
|----------------------------------------------------------|-----------|-----------------------------------------------------|
| 以前にどの役職を務められましたか?                                        |           |                                                     |
| Please select correct answer                             | -         |                                                     |
| あなたの住所(一行目)は何ですか?                                        |           | <ul> <li>本人確認のための質問が4つ表示されます。</li> </ul>            |
| Please select correct answer                             | •         | <ul> <li>全問正解するとメールアドレスや携帯番号の更新が可能になります。</li> </ul> |
| あなたの家族会員世帯の一員は誰ですか?                                      |           | • 不正解だと更新できません。                                     |
| Please select correct answer                             | •         | • 全問正確認回答するのが難しい内容<br>の質問になっています。                   |
| あなたがメンバーになった元のクラブはどれですか?                                 |           |                                                     |
| Please select correct answer                             | •         |                                                     |

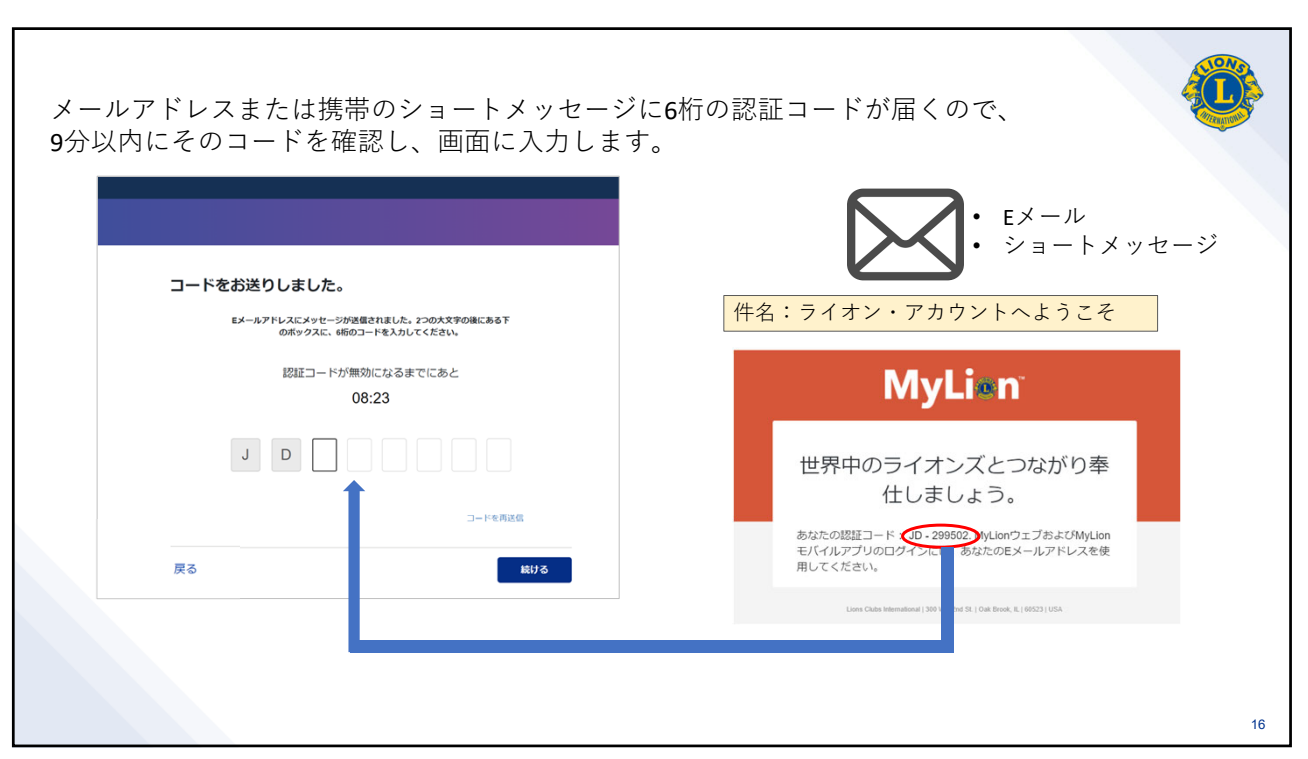

| ご自身で作成したパス<br>と次へ進めません。 | ワードを入力します。右に記載のパスワードの                                                                                                | の条件を満たさない 🦉                                                |
|-------------------------|----------------------------------------------------------------------------------------------------|------------------------------------------------------------|
|                         | アカウントを作成してください                                                                                                    |                                                            |
| 表示:氏名(会員番号)             |                                                                                                    |                                                            |
| 表示:アカウントID              | Lion Account ID                                                                                                    |                                                            |
| パスワードを作成<br>上のパスワードを再入力 | パスワード     0 6文字以上でなければなりません       パスワードを再入力     ・大文字を含める必要があります       数字を含める必要があります     数字を含める必要があります                | 各条件を満たすと文字の色が<br>オレンジから緑に変わります。                            |
| 2つのボックスをチェック            | <ul> <li>■ 私はライオンズクラブ国際協会の次の文書を読み、これに同憂します: プライ/いーに関する方針</li> <li>■ 私はライオンズクラブ国際協会の次の文書を読み、これに同憂します: 利用規約</li> </ul> | <u>大文字の入力方法</u><br>キーボードの「Shift」キーを押しな<br>がらタイプすると大文字になります |
|                         | 戻る 続ける                                                                                                    |                                                            |
|                         |                                                                                                    |                                                            |

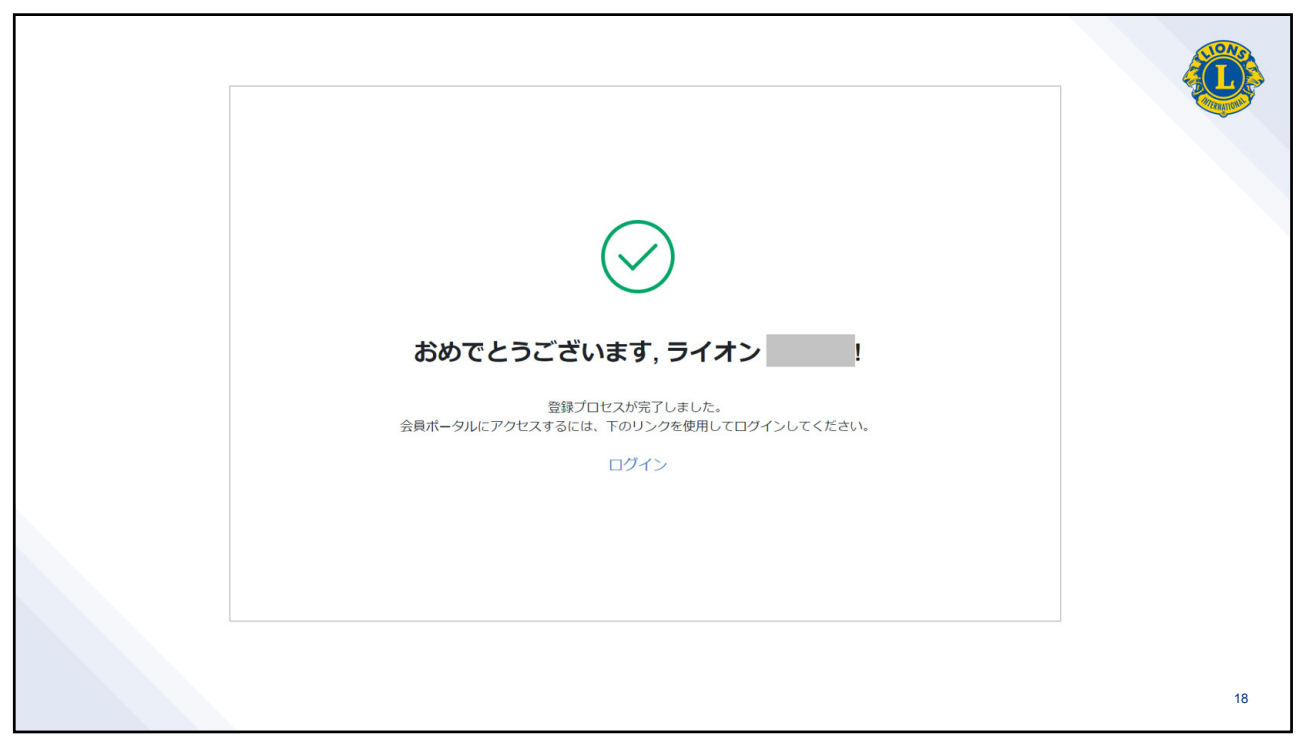

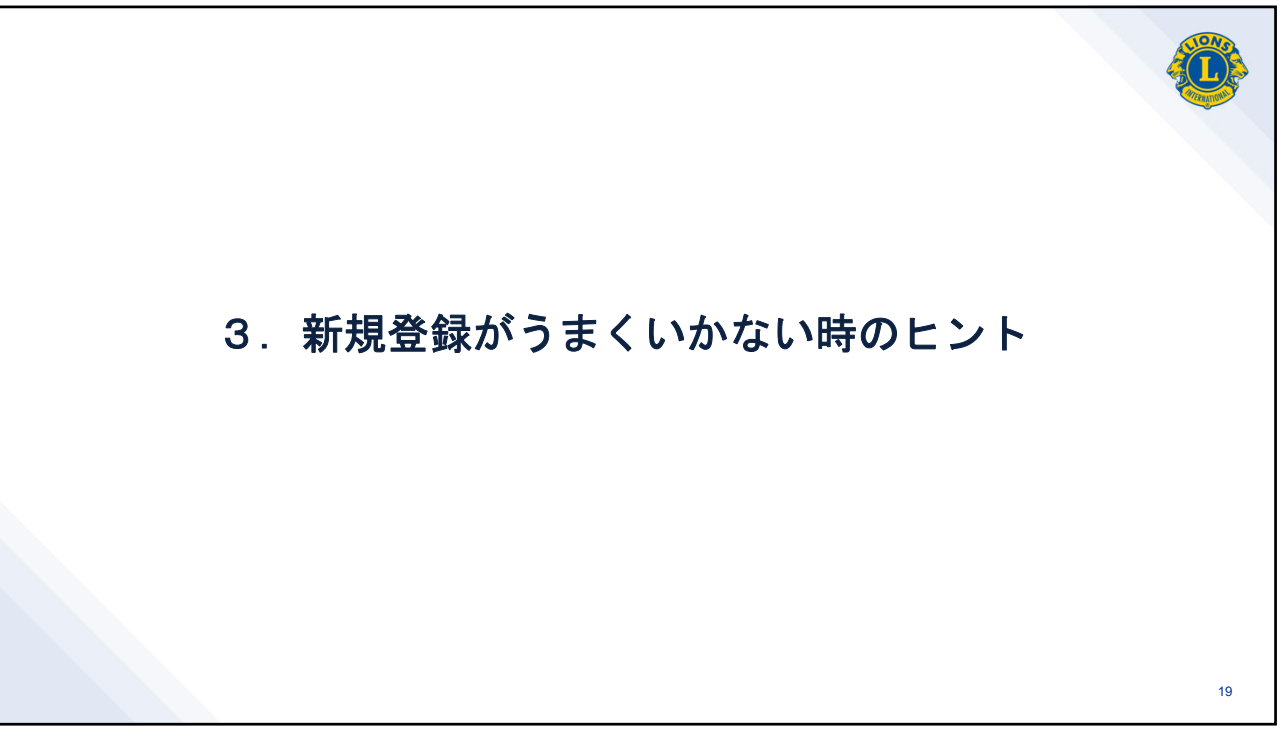

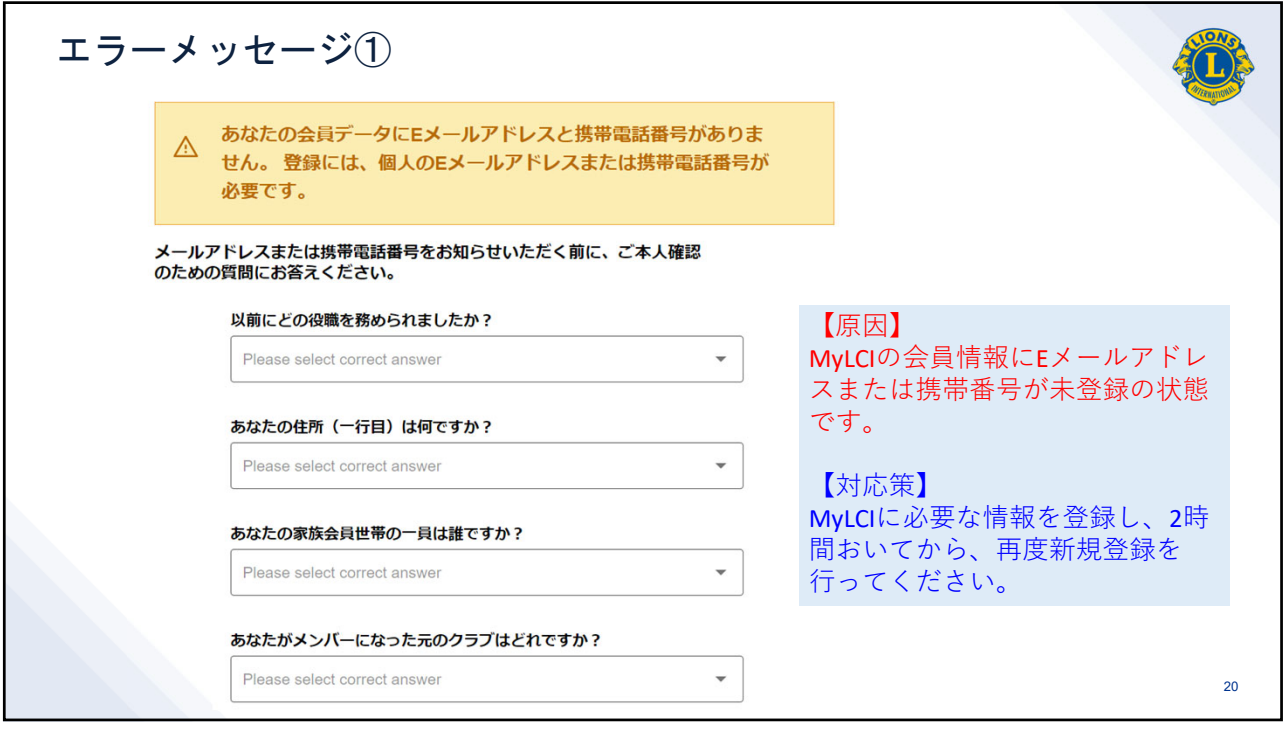

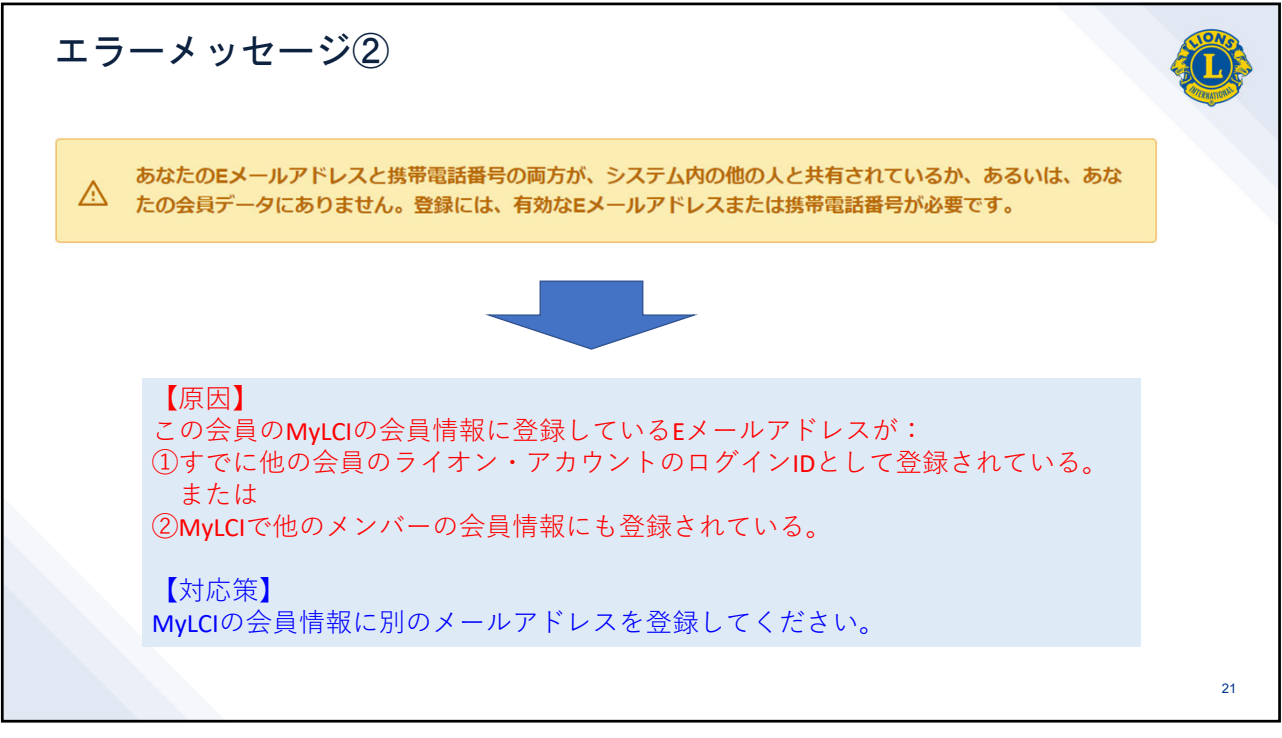

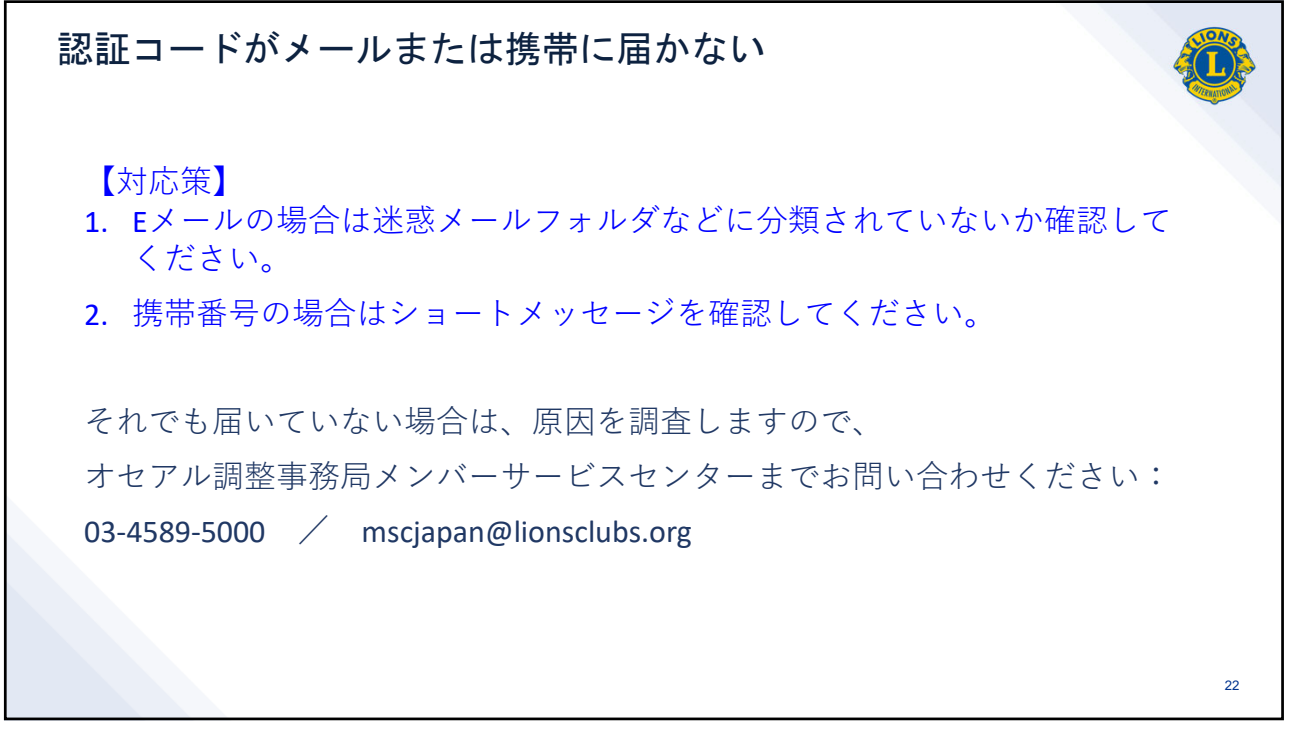

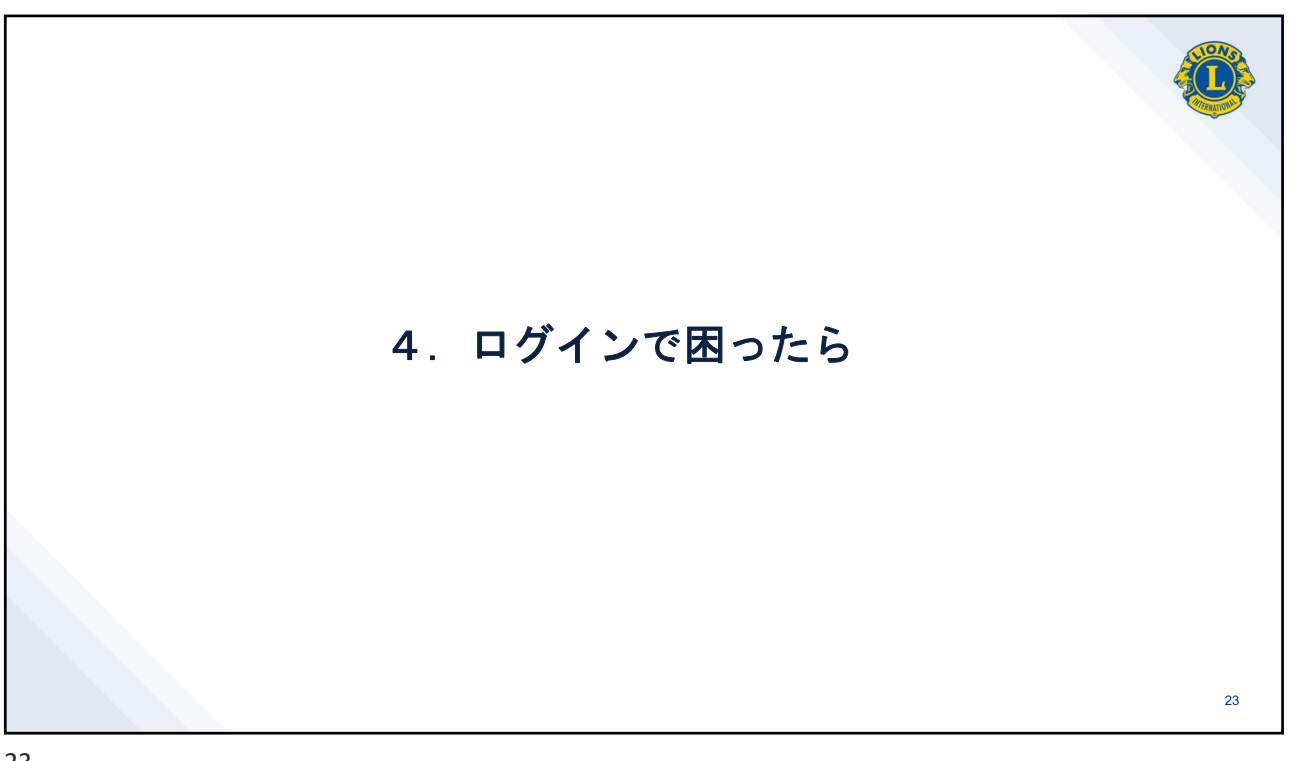

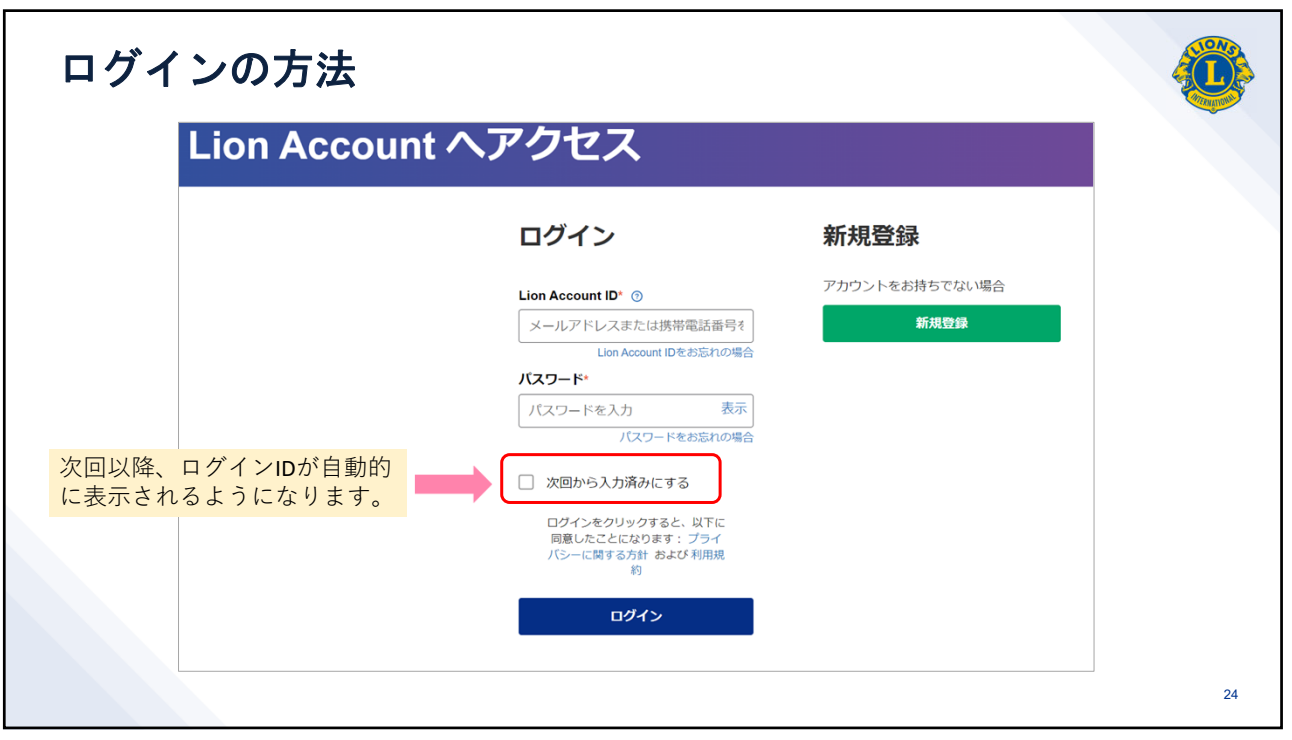

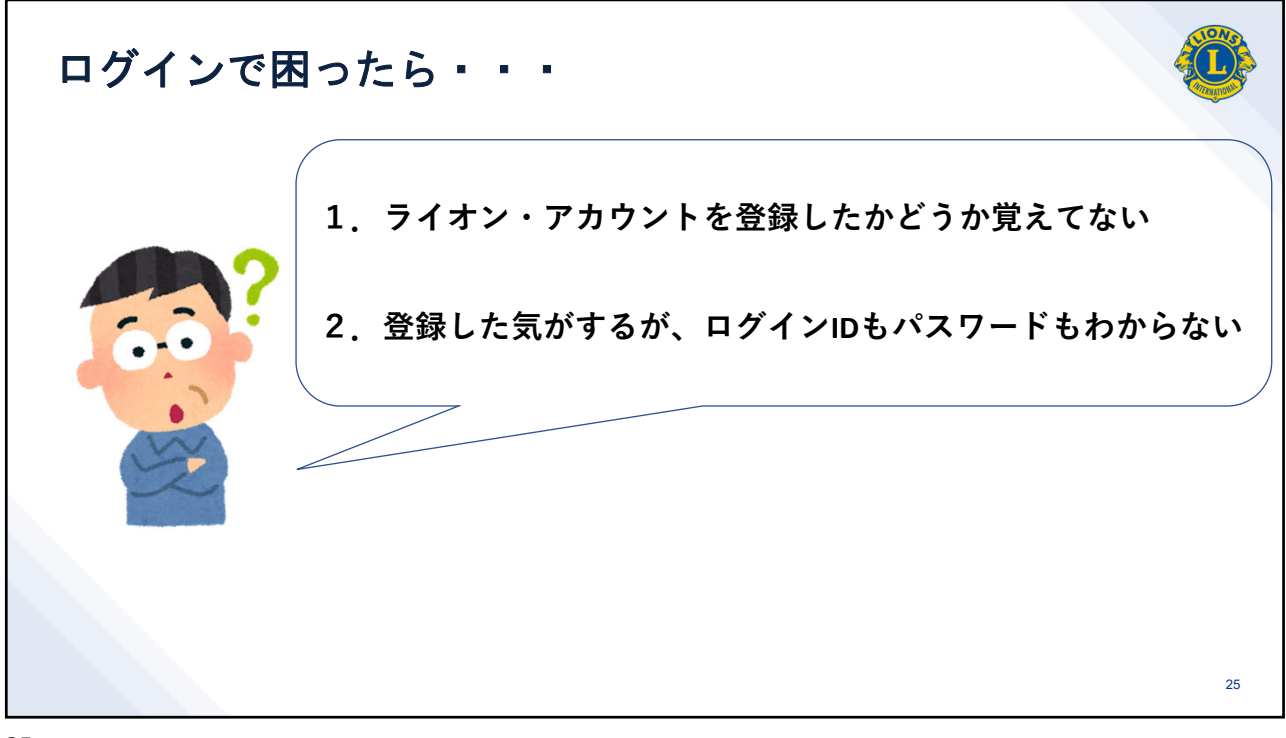

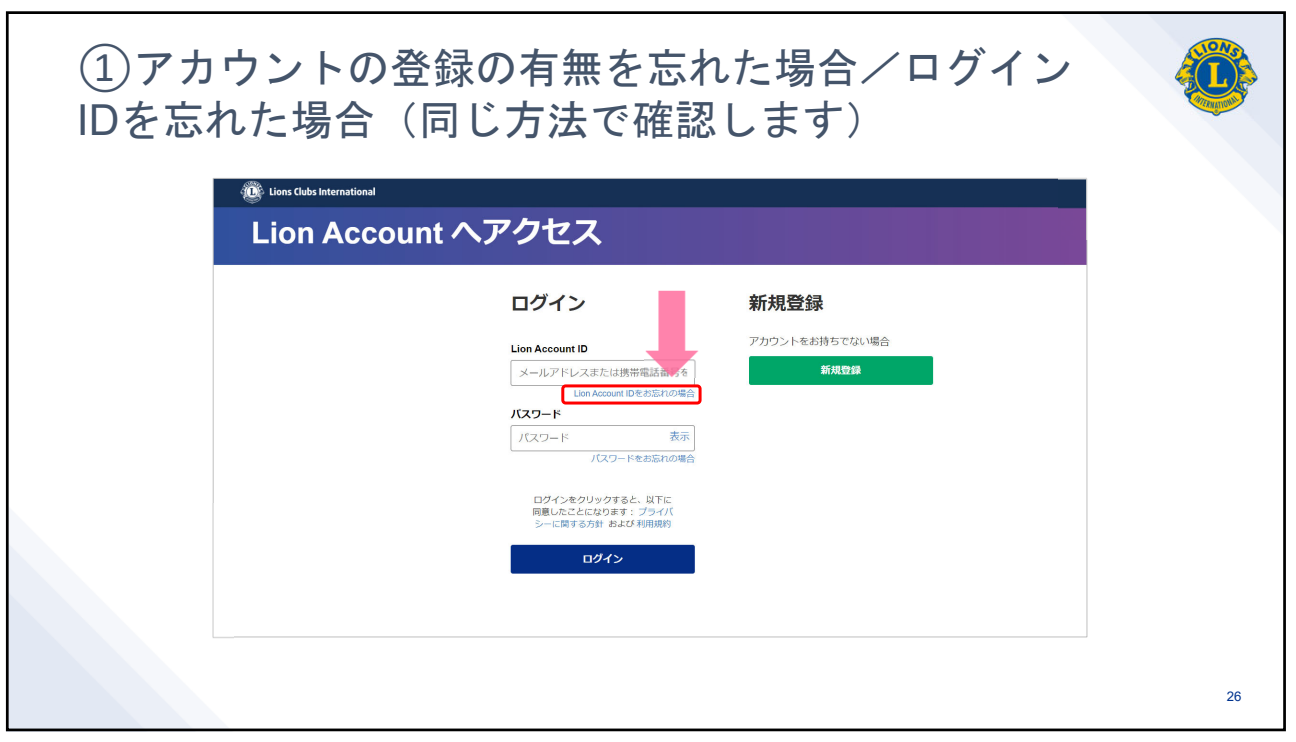

| Eions Clubs International                                                                                                   |    |
|----------------------------------------------------------------------------------------------------|----|
| Lion Account IDをお忘れの場合                                                                                                    |    |
| Lion AccountのIDIC使っていたEメールアドレスか携帯電話番号をお探しですか? 会員番号を以下に入力してください。<br>会員番号または非会員番号 ③<br>Enter Member ID / Person ID<br>会員番号を入力 |    |
| 戻る <b>続ける</b>                                                                                                    | 27 |

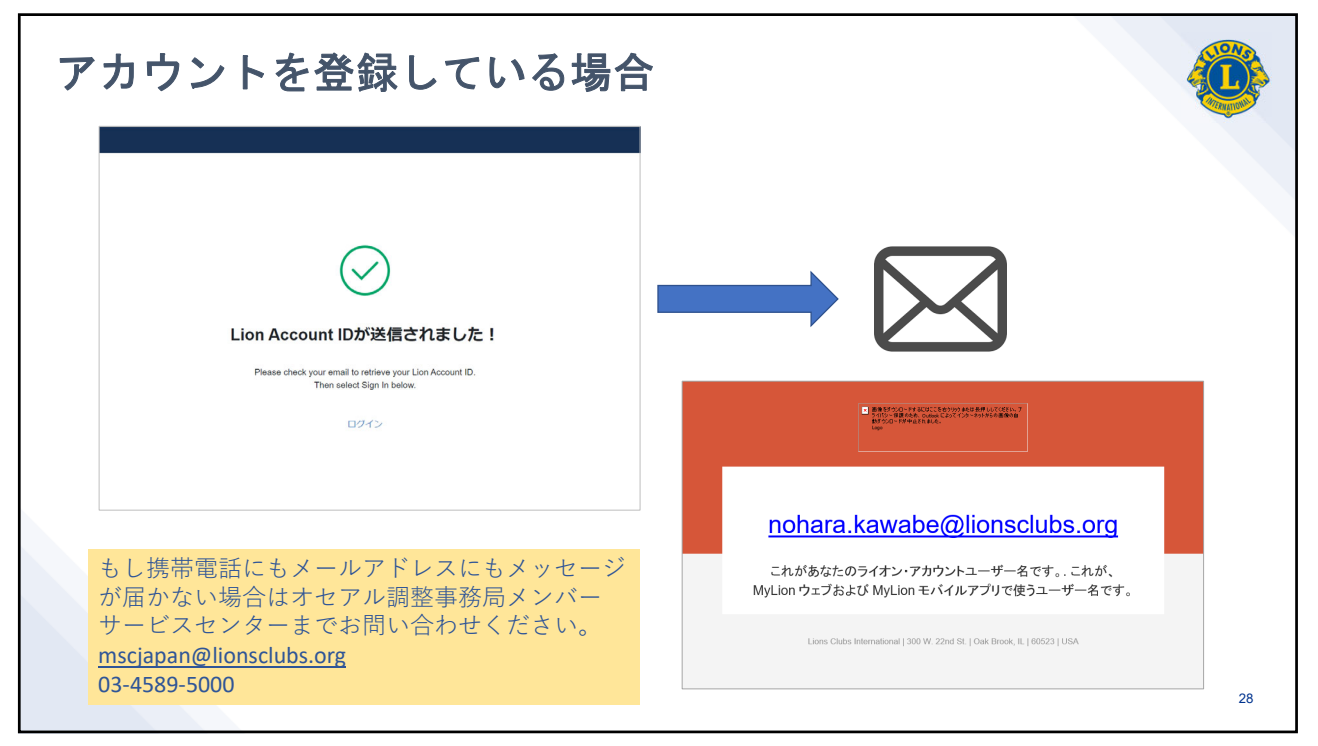

| アカウントを登録していない場合                                                                                                    |
|----------------------------------------------------------------------------------------------------|
| Uions Clubs International                                                                                                    |
| Lion Account IDをお忘れの場合                                                                                                    |
| Lion AccountのIDに使っていたEメールアドレスか携帯電話番号をお探しですか? 会員番号を以下に入力してくだ<br>さい。<br>会員番号または非会員番号 ③<br>会員番号または非会員番号の<br>= この会員番号ではアカウントを登録していません |
| 29                                                                                                    |
| 29                                                                                                    |

| 2パス | ワードを忘れた場合<br><sup>®</sup> Lios Clubs International<br>Lion Account ヘアクセス                                                                                                    | <b>O</b> |
|-----|----------------------------------------------------------------------------------------------------|----------|
|     | <b>レロ Account ID</b><br>メールアドレスホとは境帯電話画号の<br>しい Account IDをおられの場合<br>たスワード<br>パスワードをなたいのなか<br>アスワードをなたいのなか<br>アスワードをなたいのなか<br>アスワードをなたいのなか<br>アスワードをなかしていなか<br>アスワードをなられのななか<br>アオントをな持ちでない場合<br>第現登録<br>第現登録 |          |
|     |                                                                                                    | 30       |

| ® Lives Outer International<br>パスワードをお忘れの場合                                                                 |                                                                        |
|----------------------------------------------------------------------------------------------------|------------------------------------------------------------------------|
| /スワードをリセットするには、Lion Account IDを入力してください。<br>Lion Account ID ©<br>Eメール・ *<br>Eメール・アドレス<br>携帯電話島号<br>が完えていません |                                                                        |
|                                                                                                    | $\rightarrow$                                                          |
| 戻る                                                                                                    | MyLion のパスワードをリセット<br>あなたの認証コード: 782807.                               |
| ▲ 手動けが必要ですか? サポートに逮捕                                                                                        | Lams Clubs International (300 W. 22nd St. ) Oak Brook, B. (69523   USA |
|                                                                                                    | 31                                                                     |

| <sup>®</sup> Lions Gubs International パスワードをお | 忘れの場合                                                                                                    |    |
|-----------------------------------------------|----------------------------------------------------------------------------------------------------|----|
| メールアドレスまたは携帯に<br>届いた <b>6</b> 桁の認証番号を入力       | 先ほどをメールアドレスに送信されたコードを入力してください<br>コード<br>新しいパ(スワードを入力<br>パ(スワードを再入力 ) ・ ・ ・ ・ ・ ・ ・ ・ ・ ・ ・ ・ ・ ・ ・ ・ ・ ・ ・ |    |
|                                               | 戻る 成ける                                                                                                    | 32 |

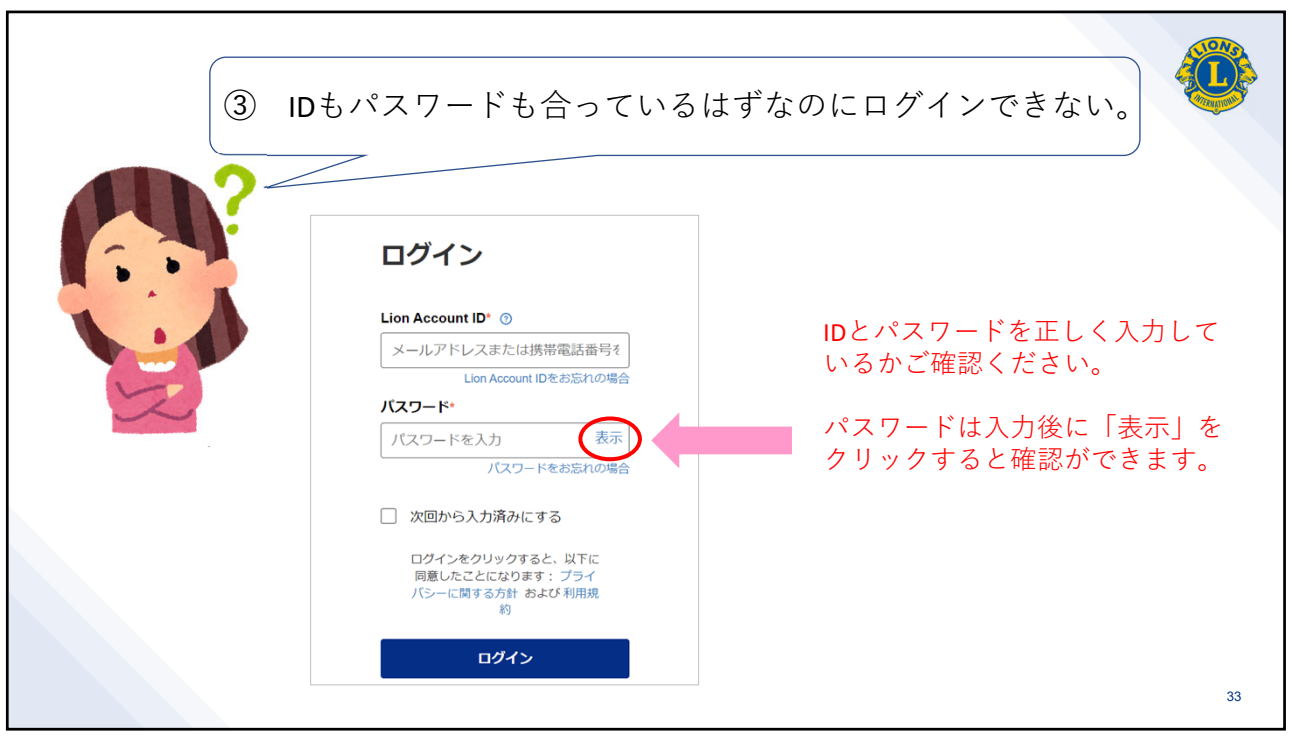

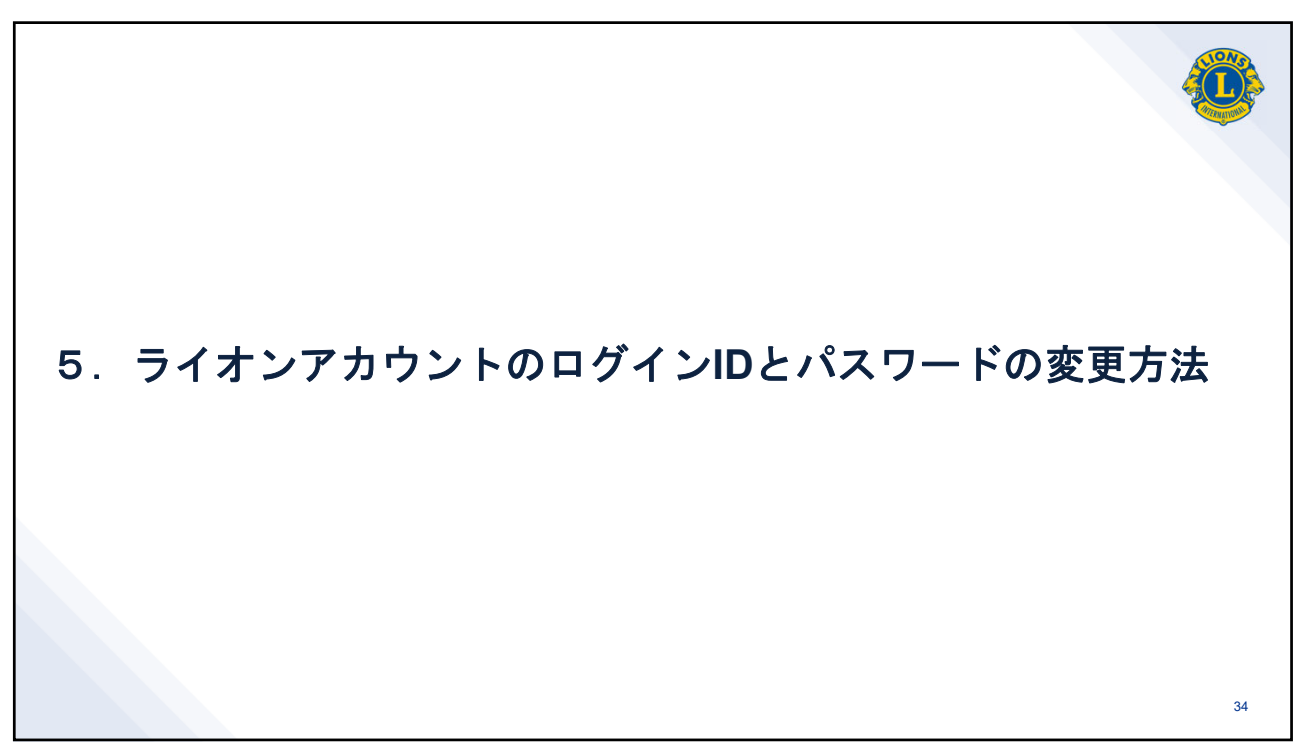

| <ul> <li>® text data securitari</li> <li>会員ポータル<br/>ようこそ、Noharal</li> </ul>                             |              | î                                                   |                               |                 | ₩-►               | Robert Verway,<br>プロフィール<br>ログアウト |    |
|----------------------------------------------------------------------------------------------------|--------------|-----------------------------------------------------|-------------------------------|-----------------|-------------------|-----------------------------------|----|
| MyLion         MyLcl           ニュースフィード<br>0フォロワー 0フォロー済み         マペアの投稿 〜         投稿を作成 +              | - = -        | Insights<br>お知らせ<br>新しい連絡事項                         | Learn<br>はありません。              |                 | Shop              | Connect<br>説明ジアーを見る<br>すべてを表示     |    |
| +<br>ニュースフィードが少し掛かだと感じていま<br>すか? [ニュースフィードを築き上げる] タ<br>ブを使用して、フォローするアクティビテ<br>ィ、ユーザーまたはクラブを見つけましょ<br>う! | -スフィードを築き上げる | 奉仕統計<br>July 1, 2020 - June 30<br>0<br>*#t*\$\$!?た人 | 2021<br>〇<br>奉仕アクティビティ実施<br>放 | 〇<br>ボランティア時間総数 | \$0<br>寄付金額 (USC) | \$0<br><sup>獲得</sup> 金額 (USD)     |    |
|                                                                                                    |              |                                                     |                               | · · ····        |                   |                                   | 35 |

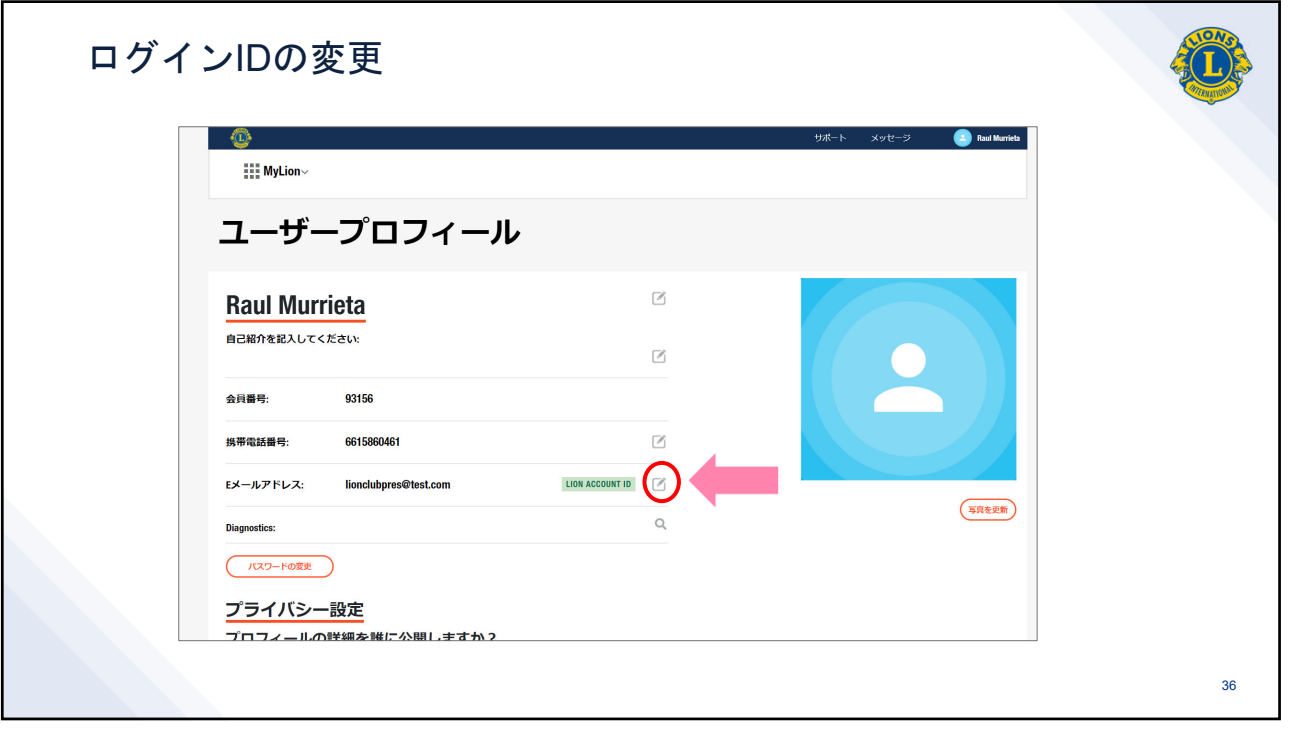

|    | ľ                                                                                                    |    |
|----|----------------------------------------------------------------------------------------------------|----|
| 'n | EXールアドレスの更新<br>This is your Lion Account ID. By making this update, you will need to<br>use this information to sign in going forward.<br>Eメールアドレス<br>Ionclubpres@test.com<br>次 |    |
|    |                                                                                                    | 37 |

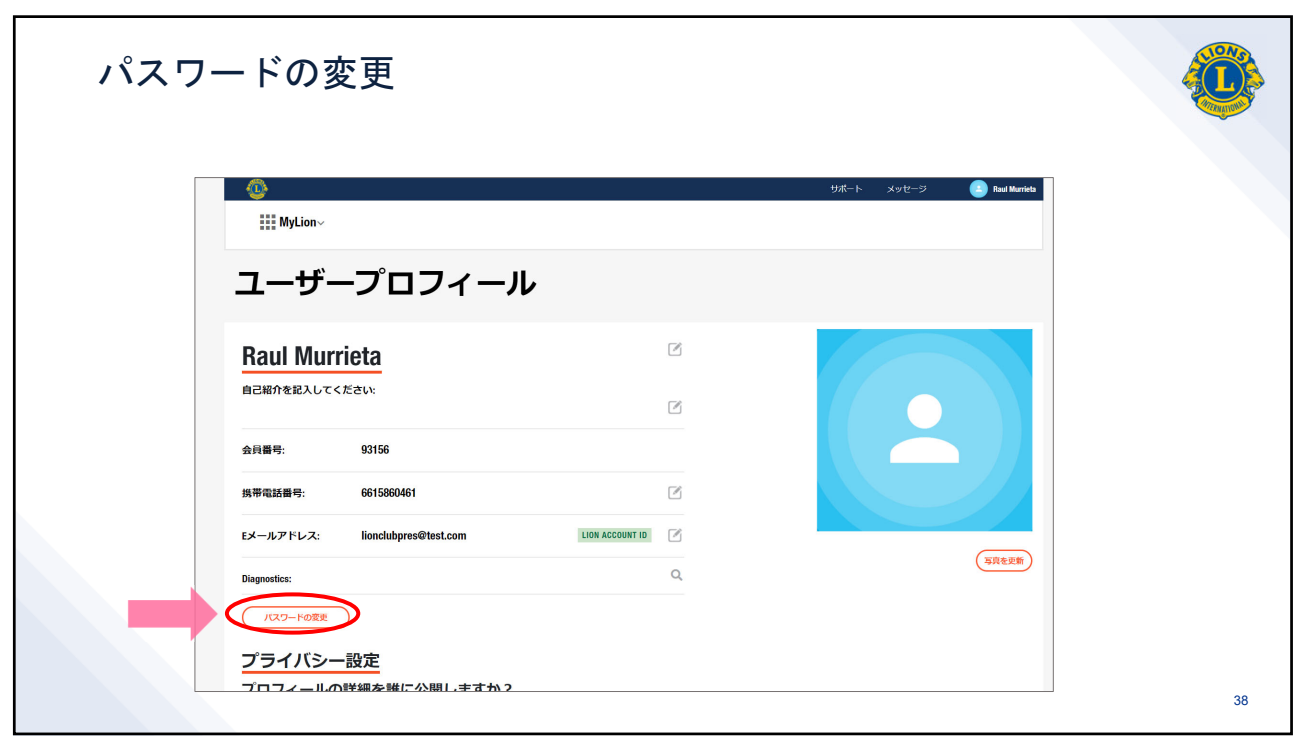

| i6<br>i860<br>ilubj | パスワードの変更         メ前のパスワード         新しいパスワード         パスワードを再入力         パスワードを再入力         メ         キャンセル |    |
|---------------------|----------------------------------------------------------------------------------------------------|----|
| 39                  |                                                                                                    | 39 |

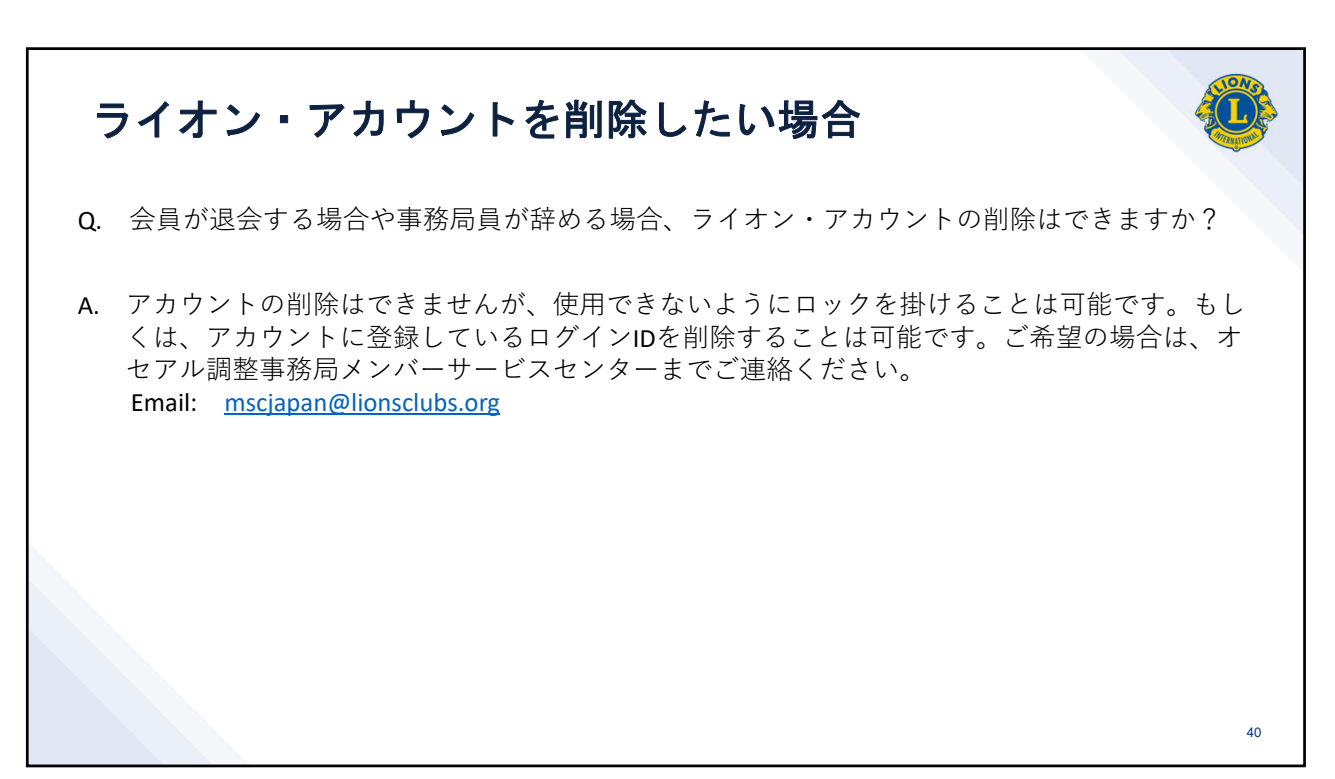

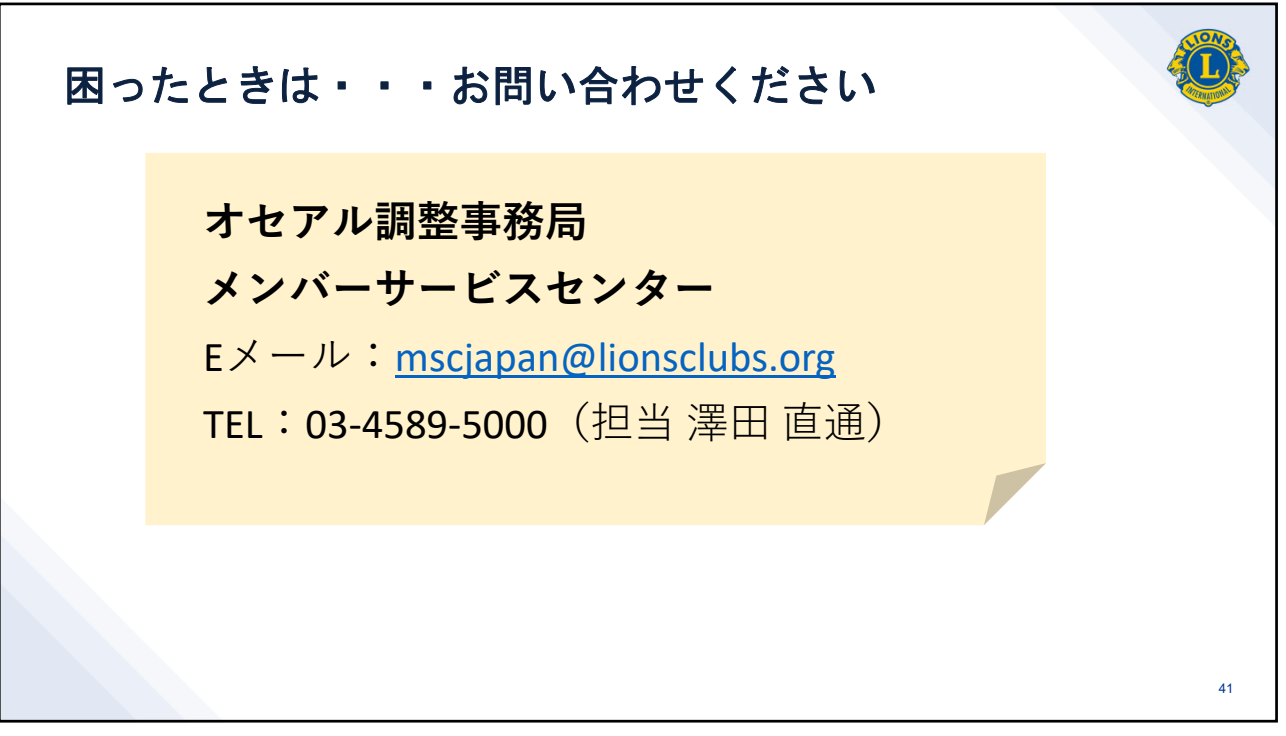

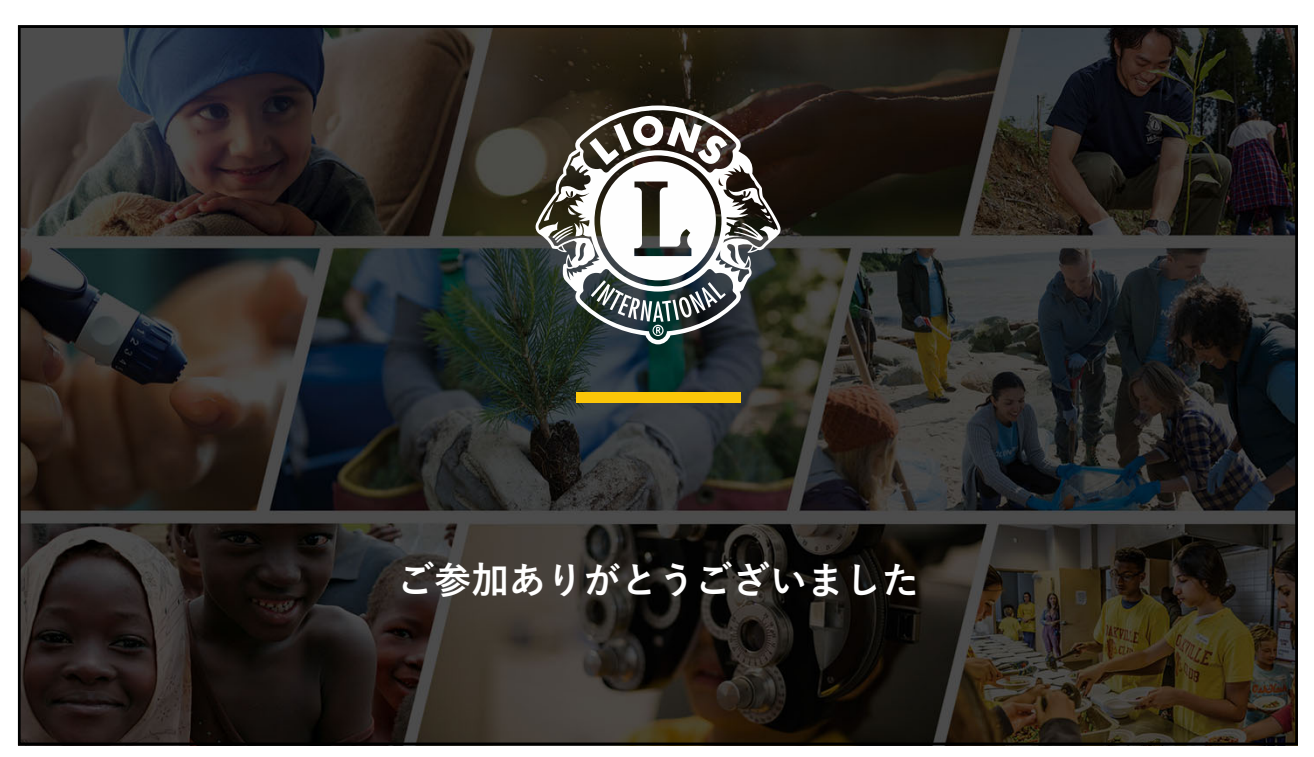